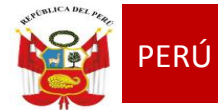

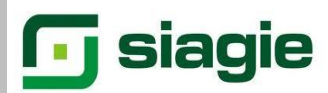

## TALLER

## "SIAGIE EN EL PROCESO DE EVALUACION 2014"

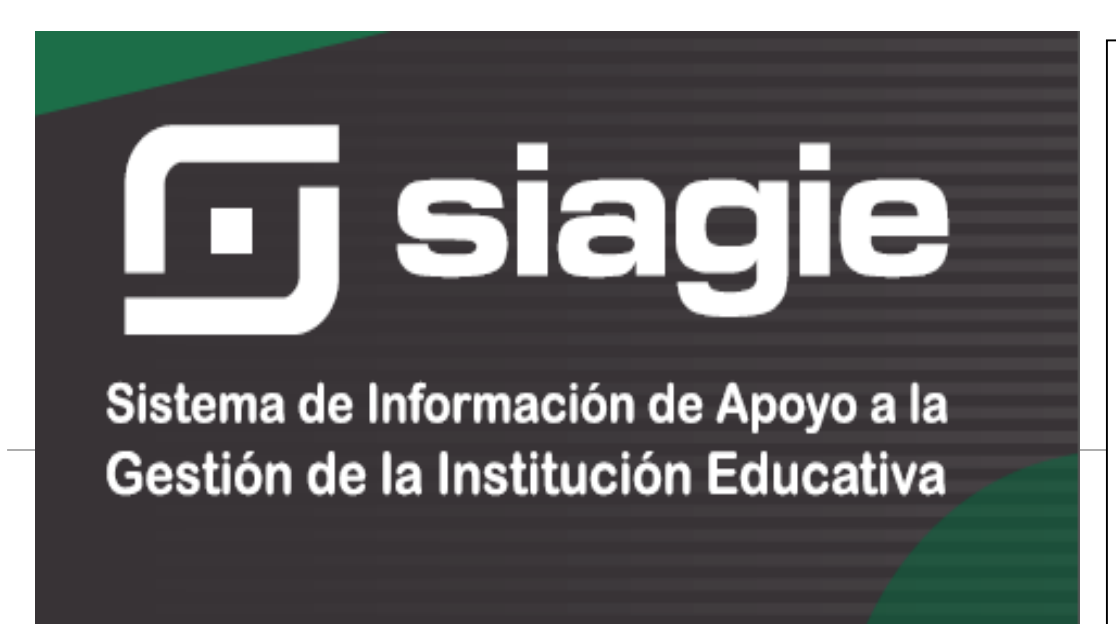

### ÁREA DE GESTIÓN PEDAGÓGICA **SIAGIE**

Lic. JOSÉ FIDEL GARCÍA CÓRDOVA Director de la UGEL Nº03

Lic. JOSÉ ROSELITO HOYOS RIVERA Jefe del Área AGP

#### EQUIPO SIAGIE

Especialista SIAGIE Lic. FREDY H.VEGA SEGURA

Mesa de Ayuda: Lic. SABINA ARTEAGA VALERIANO Lic. ROCIO QUILCA ORONCOY BETTY CAMPOS BAYLÓN

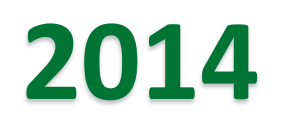

# Evaluación de Subsanación

## Registro de notas de SUBSANACIÓN : INGRESAR AL MÓDULO Evaluación/ Registro de calificaciones/Por área a cargo

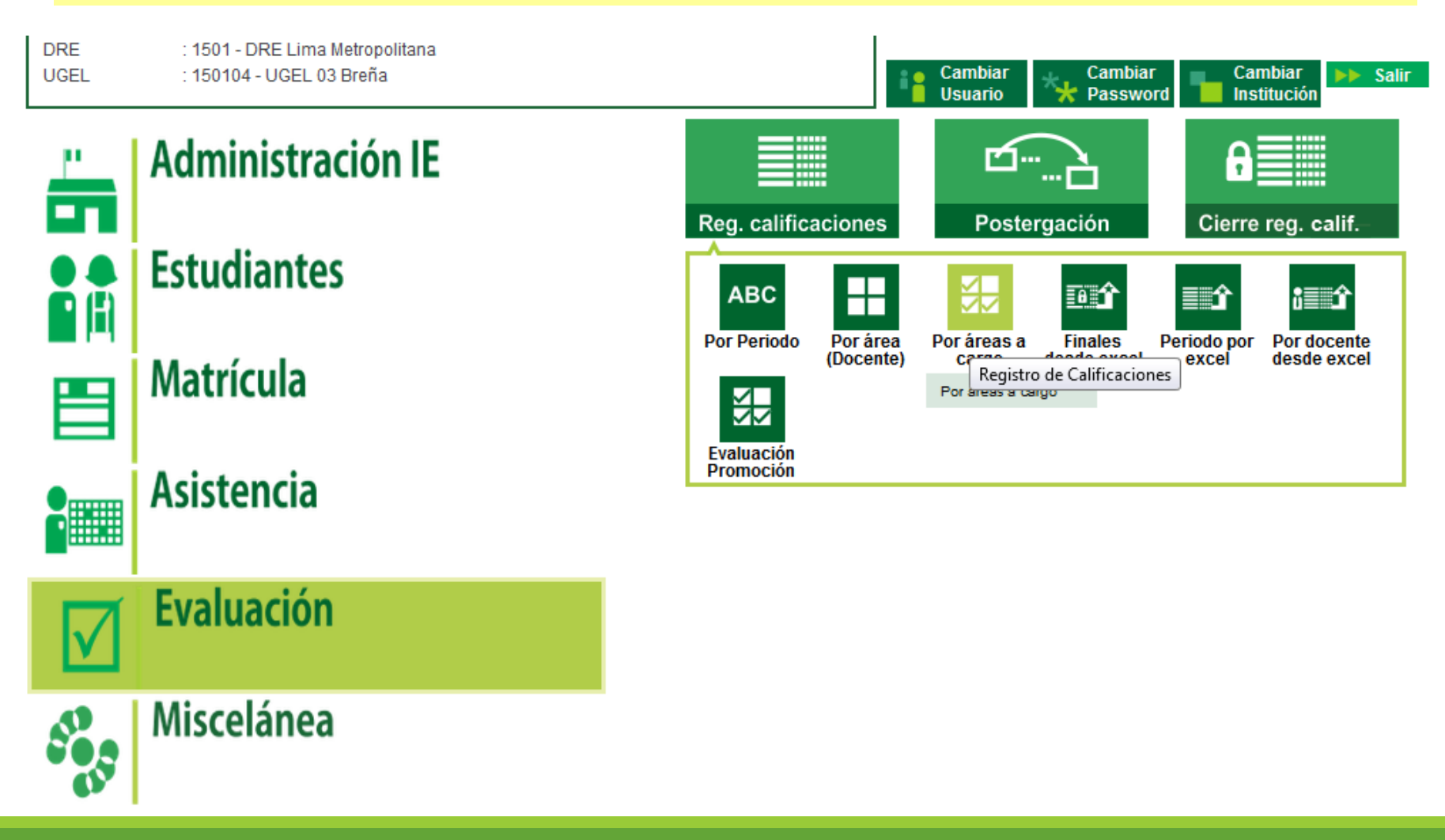

# Elegir el grado y la sección.

# En tipo: SUBSANACIÓN

#### Evaluación > Registro de notas de áreas a cargo Atrás ? Ayuda Registro de notas Grado : CUARTO Sección : Tipo : SUBSANACIÓN А Ŧ • Fecha: 03/03/2014 hasta 30/12/2014 Modificar Imprimir Salir Nombre Estudiante Área a cargo Fecha Nota FORMACIÓN CIUDADANA Y CÍVICA BRUTTON LOPEZ, AIXA IRENE PERSONA, FAMILIA Y RELACIONES CACHAY VALLES, BRESCIA XIOMARA HUMANAS PERSONA, FAMILIA Y RELACIONES FELIPA VASQUEZ, MIGUEL JOSIMAR HUMANAS LAZO VARGAS, LUIS ENRIQUE COMUNICACIÓN Nº Registros : 4

# Clic en Modificar registrar la fecha de evaluación y la nota

| C.M - 1007723 - 0 SAN JOSE Y EL REDENTOR<br>Gestión :Privada - Particular<br>Nivel Educativo Secundaria<br>DRE/UGEL :1501 - DRE Lima Metropolitana/1501 | Año E:<br>104 - UGEL 03 Breña Usuar | scolar 2014 -  | PERÚ Ministerio<br>de Educación                                                                                                    |
|----------------------------------------------------------------------------------------------------|-------------------------------------|----------------|----------------------------------------------------------------------------------------------------|
| Evaluación > Registro de n                                                                                                    | otas de áreas a cargo               |                | Atrás ? Ayuda                                                                                                    |
| Registro de notas         Grado :       SEGUNDO         Sección :       A         Fecha :       03/03/2014 hasta 30/12/2014                             | Tipo : SUBSAN                       | JACIÓN –       |                                                                                                    |
| Nombre Estudiante                                                                                                    | Área a cargo                        | Fecha          | Nota                                                                                                    |
| PANTOJA ESCALANTE, JAZMIN GUADALUPE Nº Registros : 1                                                                                                    | MATEMÁTICA                          | da<br>3(       | diciembre, 2014 →<br>b lu ma mi ju vi sá<br>0 1 2 3 4 5 6<br>7 8 9 10 11 12 13                                                                                                    |
|                                                                                                    |                                     | 1-<br>2:<br>21 | 4       15       16       17       18       19       20         1       22       23       24       25       26       27         8       29       30       31       1       2       3         4       5       6       7       8       9       10 |
|                                                                                                    |                                     |                | Today: diciembre 2, 2014                                                                                                    |

# Al generar el Acta de Evaluación Final se observará en la columna derecha.

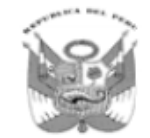

### ACTA CONSOLIDADA DE EVALUACIÓN INTEGRAL DEL NIVEL DE EDUCACIÓN SECUNDARIA EBR - 2013

Los resultados de aprendizaje de cada grado y sección se reportan en el Acta Final que se encuentra en el Sistema de Información de Apoyo a la Gestión de la Institución Educativa, SIAGIE, disponible en http://siagie.minedu.gob.pe. Un ejemplar impreso del Acta o el presente formulario debidamente llenado, será entregado a la UGEL.

Este formulario TIENE VALOR OFICIAL. Su distribución es gratuita.

| D                    | atos de       | e la Instancia de Gestión                    | Datos de la In:              | stitución Educativa o Pr                  | ograma Educativo       |   |    | Peri | iodo | Lect | tivo                    |                     | Ini                                                              | cio  |                         | 03/03                | /2013                | 013 Fin 22/12/2013 Ubicación Geog |       |           | bicación Geográfica     |              |                 |                  |                       |                                                                                                    |   |
|----------------------|---------------|----------------------------------------------|------------------------------|-------------------------------------------|------------------------|---|----|------|------|------|-------------------------|---------------------|------------------------------------------------------------------|------|-------------------------|----------------------|----------------------|-----------------------------------|-------|-----------|-------------------------|--------------|-----------------|------------------|-----------------------|----------------------------------------------------------------------------------------------------|---|
|                      | Educ          | (UGEL) (1)                                   | Número y/o Nombre            | SEÑO                                      | R DE LUREN             |   |    |      |      |      |                         | Área                | s y Ta                                                           | ller | es Cu                   | ricul                | ares                 |                                   |       |           |                         |              |                 | Т                | Dpto.                 | LIMA                                                                                                    | 1 |
| Có                   | digo          | 1 5 0 1 0 4                                  | Código Modular               | 0 6 9 0 2 1 4                             |                        |   |    |      |      |      |                         | Áre                 | as                                                               |      |                         |                      |                      | Tal                               | leres |           |                         |              |                 |                  | Prov.                 | LIMA                                                                                                    | 1 |
|                      |               |                                              | Resolución de<br>creación N* | 5386                                      |                        |   |    |      |      |      |                         |                     | seue                                                             | Τ    |                         | Γ                    |                      |                                   | Γ     | $\square$ | (8)                     |              |                 |                  | Dist.                 | LA VICTORIA                                                                                                    |   |
| Nom                  | bre de<br>GEL | UGEL 03 Breña                                | Modalidad <sup>(3)</sup>     | EBR Grado <sup>(5)</sup> 4                | Sección <sup>(6)</sup> | • |    |      |      |      | Ē                       | ivio                | F                                                                |      | ient                    | 9                    | (15)                 |                                   |       |           | sope                    |              |                 | 1000             |                       | Centro Poblado                                                                                                    |   |
|                      |               |                                              | Gestión <sup>(4)</sup>       | PR                                        | Turno <sup>(7)</sup>   | м |    | c    |      |      | Loo                     | 3                   | Des                                                              | 3    | dim d                   | -apa                 | onal                 |                                   |       |           | rob                     | tto          | 6               | 6                |                       | LA VICTORIA                                                                                                    | ٦ |
| N <sup>®</sup> Orden | D             | NI / Código del<br>Estudiante <sup>(2)</sup> | Aţ                           | Apellidos y Nombres<br>(Orden Alfabético) |                        |   |    |      |      |      | Historia, Geografía y E | Formación Ciudadana | sona, Familia y Relacion<br>Educación Físic<br>Educación Religio |      | Ciencia, Tecnología y A | Educación para el Tr | Especialidad Ocupaci |                                   |       |           | N° Áreas/Talleres Desap | Comportamien | Situación Final | Motivo de Retiro | Evaluación (marcar X) | Final     X       Recuperación     -       Adelanto     -       Postergación     -       Ubicación ( <sup>11</sup> )     -       Est. Independ <sup>(12)</sup> -       Itra (13)     - |   |
| $\square$            |               |                                              |                              |                                           |                        |   | Α  | В    | С    | D    | Ε                       | F                   | GI                                                               | 1    | IJ                      | к                    | L                    | M N                               | 0     | Ρ         |                         |              |                 |                  |                       | Observaciones'                                                                                                    |   |
| 1                    | DNI           | 7 5 3 8 2 4 7 2                              | BARRETO TRONCOS, J           | hon Daimo                                 |                        | н | 11 | 11   | 12   | 14   | 12                      | 12                  | 15 1                                                             | 5 1  | 4 12                    | 12                   | $\square$            |                                   |       |           | 0                       | в            | Α               |                  |                       | 12-3º-INGL 11                                                                                                    | 7 |
| 2                    | DNI           | 7 5 3 8 2 5 0 9                              | BECERRA CHUJUTALL            | Y, Jose Andres                            |                        | н | 10 | 11   | 13   | 13   | 13                      | 13                  | 14 1                                                             | 7 1  | 3 12                    | 12                   | $\square$            | -                                 | ⊢     |           | 1                       | В            | RR              |                  |                       |                                                                                                    | _ |
| 3                    | DNI           | 73459357                                     | LA MADRID AGÜERO, N          | Aartin Fabian                             |                        | н | 10 | 12   | 13   | 12   | 14                      | 12                  | 14 1                                                             | 6 1  | 3 12                    | 11                   | $\square$            | $\perp$                           |       |           | 1                       | Α            | RR              |                  |                       |                                                                                                    | _ |
| 4                    | DNI           | 77352540                                     | MERCADO TAYPE, Jack          | Brandon                                   |                        | н | 13 | 13   | 15   | 12   | 13                      | 12                  | 14 1                                                             | 7 1  | 4 13                    | 12                   | $\square$            | $\perp$                           | ⊢     |           | 0                       | Α            | Α               |                  |                       | 11-2º-ETRA 11                                                                                                    | _ |
| 5                    |               | 7 5 3 8 2 5 1 8                              | PACORICONA MACHIC            | AO, Michael Bryan                         |                        | н | 11 | 12   | 11   | 14   | 13                      | 13                  | 14 1                                                             | 4 1  | 3 12                    | 09                   | $\vdash$             | +                                 | ⊢     | L_        | 1                       | A            | RR              | $\dashv$         | -                     |                                                                                                    | _ |
| 6                    |               | 77708227                                     | QUISPE PUMA, Noel An         | gel                                       |                        | н | 14 | 12   | 13   | 13   | 12                      | 11                  | 13 1                                                             | 7 1  | 3 12                    | 13                   | $\vdash$             | +                                 | ⊢     | ┣         | 0                       | в            | A               | $\dashv$         | -                     |                                                                                                    | 4 |
| 7                    | DNI           | 77545238                                     | ROMERO CAMPOS, Ant           | hony German                               |                        | н | 17 | 13   | 15   | 14   | 15                      | 14                  | 13 1                                                             | 5 1  | 4 15                    | 12                   | $\vdash$             | +                                 | ⊢     | ┣         | 0                       | A            | A               | $\dashv$         | -                     |                                                                                                    | 4 |
| 8                    | DNI           | 7 1 4 7 9 4 8 4                              | SOLORZANO CAMASC/            | A, Elleen Yvonne                          |                        | M | 11 | 13   | 15   | 17   | 12                      | 16                  | 15 1                                                             | 7 1  | 5 12                    | 13                   | ++                   | -                                 |       | -         | 0                       | A            | A               | $\dashv$         |                       | 12-3º-ETRA 12                                                                                                    | 4 |
| 9                    |               | 75578356                                     | TERREROS CASTRO, C           | ristian Godofredo                         |                        | н | 10 | 11   | 11   | 13   | 11                      | 12                  | 15 1                                                             | 6 1  | 4 11                    | 09                   | $\vdash$             | +                                 |       |           | 2                       | Α            | RR              | $\dashv$         |                       | 12-3º-INGL 11                                                                                                    | _ |
| 10                   | ##            |                                              |                              |                                           |                        |   |    |      |      |      | =                       | =                   | =                                                                | =    | +                       | =                    | Ħ                    | +                                 | =     | =         |                         |              |                 |                  |                       |                                                                                                    | 4 |
| 11                   | 11            | ┟╁┼┼┟┼┟┟┼╽┥                                  |                              |                                           |                        |   |    |      |      |      |                         | $\rightarrow$       | _                                                                | +    | +                       | -                    | $\square$            | +                                 |       |           |                         |              |                 | Y                |                       |                                                                                                    | ┛ |

MINISTERIO DE EDUCACIÓN

# EVALUACIÓN DE ESTUDIANTES QUE TERMINARON 5TO GRADO DE SECUNDARIA CON CURSO A CARGO

## **Consideraciones:**

- La opción se encuentra habilitado sólo para el nivel Secundaria.

 Sólo se evalúa a estudiantes que están registrados en el SIAGIE y que terminaron el quinto grado de secundaria.

- La evaluación es en la misma institución que terminaron el 5to grado de secundaria.

# Ingresar a la opción "Evaluación – Registro de Calificaciones – Evaluación Promoción"

DRE UGEL

**P** (i)

: 1501 - DRE Lima Metropolitana : 150104 - UGEL 03 Breña

Administración IE

Estudiantes

Matrícula

# Asistencia

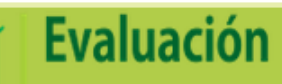

## Miscelánea

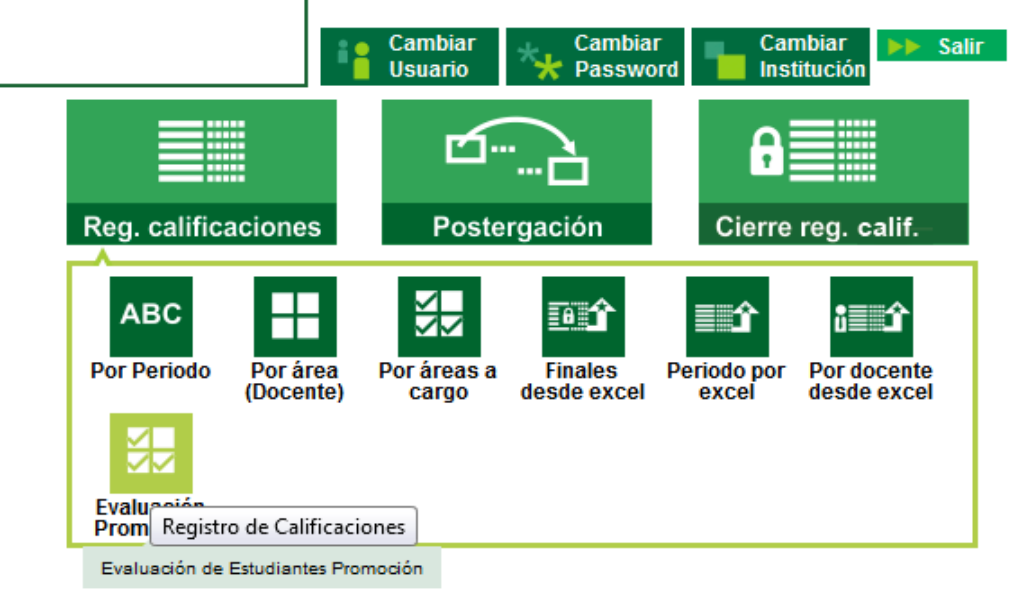

## Se mostrará la siguiente pantalla, se debe hacer clic en el botón "Agregar" para poder agregar el estudiante que será evaluado.

| Evaluació                  | on > Evaluación de Estudiantes Promoción 🛛 🛃 🛃   | Ayuda |  |
|----------------------------|--------------------------------------------------|-------|--|
| Evaluación de Estud        | iantes Promoción                                 |       |  |
| 1. Registro de Estudiantes | 2. Generación y Envío de Actas                   |       |  |
| Acciones                   |                                                  |       |  |
| Agregar                    |                                                  |       |  |
| Listado de Estudiante      | 25                                               |       |  |
|                            | (Registros no disponibles)                       |       |  |
|                            | Evaluación > Evaluación de Estudiantes Promoción |       |  |

#### Evaluación de Estudiantes Promoción

| Acciones                          | AGREGAR ESTUDIAN                      | ITES                                             |                    | Cerrar(X) |
|-----------------------------------|---------------------------------------|--------------------------------------------------|--------------------|-----------|
| Agregar<br>Listado de Estudiantes | Filtro de Estudia<br>Año de Término : | ntes<br>:: Seleccionar :: ▼<br>:: Seleccionar :: | ]                  |           |
|                                   | Listado de Estud                      | 2011<br>2012<br>2013                             | ps no disponibles) |           |
|                                   |                                       |                                                  |                    |           |

Se mostrará una pantalla emergente en la cual se deberá seleccionar el año en que el estudiante terminó el 5to Grado de Secundaria.

| GREGAR ESTUDIANTES                           |                           | Cerrar()     |
|----------------------------------------------|---------------------------|--------------|
| Filtro de Estudiantes<br>Año de Término 2011 | 3                         |              |
| Listado de Estudiantes                       |                           |              |
| Apellidos y Nombres                          | Area a Cargo              |              |
| ORE MALDONADO KEVIN ANTHONY                  | EDUCACIÓN PARA EL TRABAJO | $\checkmark$ |
| VILLACORTA VILLANO LESLY                     | EDUCACIÓN RELIGIOSA       | $\checkmark$ |
| TAPIA GONZALEZ ELDER JHOVER                  | EDUCACIÓN PARA EL TRABAJO | $\checkmark$ |
| POMACHAGUA SEGIL EMILY SARA                  | EDUCACIÓN PARA EL TRABAJO | $\checkmark$ |
| 1-4 de 4                                     | <b>∢ ∢ ▶ </b> ▶           |              |

# Seleccionar solo al estudiante que solicitó el examen de subsanación

| REGAR ESTUDIANTES                             |                                          | Cerrar       |
|-----------------------------------------------|------------------------------------------|--------------|
| Filtro de Estudiantes<br>Año de Término 2012  |                                          |              |
| Listado de Estudiantes<br>Apellidos y Nombres | Area a Cargo                             |              |
| VELASQUEZ GARCIA MAYRA ALEJANDRA              | MATEMÁTICA                               | $\checkmark$ |
| OKUMURA PEÑA JOSHIKO JOHANA                   | MATEMÁTICA                               |              |
| TORRES GALLARDO MISHELL FIORELLA              | HISTORIA, GEOGRAFÍA Y ECONOMÍA           |              |
| MOLINA BEZADA EDUARDO ALEXANDER               | PERSONA, FAMILIA Y RELACIONES<br>HUMANAS |              |
| 1 - 4 de 4 Nº Página : 1 👻                    | 41 4 <b>b</b> 1 <b>b</b>                 |              |

Deberá presionar el botón "Modificar" para poder registrar la fecha de evaluación y la nota respectiva.

| -                                      | 2. Generación y | Envío de Actas |              |                  |      |             |
|----------------------------------------|-----------------|----------------|--------------|------------------|------|-------------|
| cciones                                |                 |                |              |                  |      |             |
| Agregar Modifi                         | car<br>)        |                |              |                  |      |             |
|                                        |                 | • *- • • • • • | Áres a Cargo | Fecha Evaluación | Nota | Estado      |
| Apellidos y I                          | Nombres         | Ano Desaprueba | Area a cargo |                  |      |             |
| Apellidos y I<br>RUZ FLORES YENIFER PA | Nombres<br>OLA  | 2011           | MATEMÁTICA   |                  |      | Sin evaluar |

### Luego de registrar la fecha de evaluación y la nota deberá presionar "Grabar".

| . Registro de Estudiantes                                               | Generación y Envío de Actas |                   |                                   |                                |       |                       |
|-------------------------------------------------------------------------|-----------------------------|-------------------|-----------------------------------|--------------------------------|-------|-----------------------|
| Acciones                                                                |                             |                   |                                   |                                |       |                       |
| Grabar Cancelar                                                         |                             |                   |                                   |                                |       |                       |
| Listado de Estudiantes                                                  |                             |                   | (                                 |                                |       |                       |
| Listado de Estudiantes<br>Apellidos y Nomi                              | ores Año D                  | esaprueba         | Área a Cargo                      | Fecha Evaluación               | N( ta | Estado                |
| Listado de Estudiantes<br>Apellidos y Nomb<br>CRUZ FLORES YENIFER PAOLA | ores Año D                  | esaprueba<br>2011 | <b>Área a Cargo</b><br>MATEMÁTICA | Fecha Evaluación<br>10/04/2014 | Ne ta | Estado<br>Sin evaluar |

El estado del registro cambiará a estado "Evaluado". Deberá ingresar a la pestaña "2. Generación y Envío de Actas".

| Registro de Estudiantes 2. Generación y                                    | Envío de Actas         |                                   |                                |            |                    |
|----------------------------------------------------------------------------|------------------------|-----------------------------------|--------------------------------|------------|--------------------|
| Acciones                                                                   | (m)                    |                                   |                                |            |                    |
|                                                                            |                        |                                   |                                |            |                    |
| Listado de Estudiantes<br>Apellidos y Nombres                              | Año Desaprueba         | Área a Cargo                      | Fecha Evaluación               | Nota       | Estado             |
| Listado de Estudiantes<br>Apellidos y Nombres<br>CRUZ FLORES YENIFER PAOLA | Año Desaprueba<br>2011 | <b>Área a Cargo</b><br>MATEMÁTICA | Fecha Evaluación<br>10/04/2014 | Nota<br>18 | Estado<br>Evaluado |

Se mostrará el registro que se encuentra con estado "Evaluado", deberá seleccionar el registro, ingresar la fecha de emisión y marcar "Acta Oficial, luego presionar el botón "Generar Acta".

| egistro de Estudiantes 2. Gener | ación y Envío de Actas |                |                  |      |          |             |            |
|---------------------------------|------------------------|----------------|------------------|------|----------|-------------|------------|
| Listado de Estudiantes          |                        |                |                  |      |          |             |            |
| Apellidos y Nombres             | Апо Deзар.             | Área a Cargo   | Fecha Evaluación | Nota | Estado   | Estado Acta | Seleccione |
| CRUZ FLORES VENIFER PAOLA       | 2011                   | MATEMÁTICA     | 10/04/2014       | 18   | Evaluado |             |            |
| - 1 de 1                        | N                      | Página : 🚺 💌   | 41 4 F F         |      |          |             |            |
|                                 |                        | Fecha Emisión: | 14/04/2014       |      | 6        | Ceperar     | Acts       |
|                                 |                        |                | 1-4-4-55         |      | ricial   |             |            |
|                                 |                        |                |                  |      |          | <u> </u>    | 2          |
|                                 |                        |                |                  |      |          |             |            |
| Actas de Evaluación             |                        |                |                  |      |          |             |            |
| Actas de Evaluación             |                        |                |                  |      |          |             |            |

## Se mostrará el acta que se ha generado y a la vez se visualizará un registro en la sección "Actas de Evaluación".

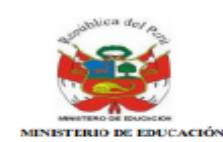

#### ACTA CONSOLIDADA DE EVALUACIÓN INTEGRAL DEL NIVEL DE EDUCACIÓN SECUNDARIA EBR - 2014

Los resultados de aprendizaje de cada grado y sección se reportan en el Acta Final que se encuentra en el Sistema de Información de Apoyo a la Gestión de la Institución Educativa, SIAGIE, disponible en http://siagie.minedu.gob.pe. Un ejemplar impreso del Acta o el presente formulario debidamente llenado, será entregado a la UGEL. Este formulario TIENE VALOR OFICIAL. Su distribución es gratuita.

|   | Datos de  | e la Instancia de Gestión | Datos de la Ins              | de la Institución Educativa o Programa Educativo |                      |       |                        |     |     | Periodo Lectivo Inicio 10/0 |    |      |      |              |       |       | /03/2  | )14  | 14 Fin |      |       | 3 | 1/12/    | 2014 | ( - I | U     | bicación Geográfica | 4                             |   |
|---|-----------|---------------------------|------------------------------|--------------------------------------------------|----------------------|-------|------------------------|-----|-----|-----------------------------|----|------|------|--------------|-------|-------|--------|------|--------|------|-------|---|----------|------|-------|-------|---------------------|-------------------------------|---|
|   | Educ      | (UGEL)(1)                 | Número y/o Nombre            |                                                  |                      |       | A                      |     |     |                             |    |      | Á    | reas y       | Talle | res ( | Currie | ular |        |      |       |   |          |      |       | Т     | Dpto.               |                               | _ |
|   | Código    |                           | Código Modular               | 1                                                |                      |       |                        |     |     |                             |    |      | 1    | Áreas        |       |       |        |      |        | Tall | leres | 1 |          |      |       |       | Prov.               |                               |   |
|   | Nombre de |                           | Resolución de<br>creación Nº | 1                                                |                      |       |                        |     |     |                             |    |      |      | las          |       |       |        |      |        |      |       |   | 4        |      |       | F     | Dist.               |                               | _ |
|   | UGEL      |                           | Medalidad <sup>(3)</sup>     | EBR                                              | Grado <sup>(5)</sup> | 5     | Sección <sup>(6)</sup> | •   | 1   |                             |    | -    | 2    | 2 E          |       |       | ē      | . 5  | 2      | 1 I  | I .   |   | is i     |      |       |       |                     | Centro Poblado                |   |
|   |           |                           | Gestión <sup>(4)</sup>       | Р                                                |                      |       | Turno <sup>(7)</sup>   |     | 1   |                             |    |      | 000  | 5 5          |       | 8     | -ê     |      | T I    |      |       |   | 000      |      | 5     | 2     |                     |                               |   |
| 1 |           |                           |                              |                                                  |                      | Г     | 2                      | 동   | 1.1 | -                           | 8  | 1 iš | 1.   | 1            | 2     | 5 3   |        | 1 I  | I 1    |      | and a |   | a l      | ΞL   | -     | Final |                     |                               |   |
|   |           |                           |                              |                                                  |                      |       |                        |     | 11  | ŝ                           | :똜 | 를    | 1    |              | 10    | -     | Ť      | s 3  | E      | 1 I  | I 1   |   | e l      | 퉡    | 2     | 2     | š 🗆                 | Recuperación                  | X |
|   | 2         |                           |                              |                                                  |                      |       |                        | -   | ŝ.  | Ē                           | -  | ~    | le 1 | 3 2          | 100   | 18    | e,     | Ê 3  |        | 1 I  | I 1   |   | lene.    | ê    | 10    | 8     |                     | Adelanto                      |   |
|   | 퓓 D       | NI / Código del           | Ap                           | oellid                                           | los y No             | mbr   | es                     | 돌   | -   | 0                           |    |      | 8    | 5 ( <u>1</u> | 1     |       | E.     | 100  |        | 1 I  | I 1   |   | 2        | 2    | 룽     | 흥     | ÷ 🗆                 | Postergación                  |   |
|   | <u> </u>  | Estudiante (2)            | i i                          | Orde                                             | n Alfab              | ético | )                      | 8   |     |                             |    |      | ξ.   | 5            |       |       | 2      |      | -      | 1 I  | I 1   |   | reas     |      |       | - 1   |                     | Ubicación (11)                |   |
|   | 2         |                           |                              |                                                  |                      |       | <b>^</b>               | 1 3 |     |                             |    |      | 1 1  | 5            |       |       | 5      |      | 1      | 1 I  | I 1   |   | 2        |      |       |       | ž 🖵                 | Est. Independ <sup>(12)</sup> |   |
|   |           |                           |                              |                                                  |                      |       |                        |     |     |                             |    |      |      | 2            |       |       | - I    |      |        | 1 I  | I 1   |   | <u> </u> |      |       |       | H (                 | )tra (15)                     |   |
| L |           |                           |                              |                                                  |                      |       |                        |     | A   | в                           | С  | D    | EI   | FG           | н     | 1     | J      | ĸI   | . M    | N    | 0     | P |          |      |       |       |                     | Observaciones <sup>(14)</sup> |   |
|   | 1 C       |                           | CRUZ FLORES, Yenifer         | Paola                                            |                      |       |                        | м   |     |                             |    |      |      |              |       |       |        |      |        |      |       |   |          |      |       |       |                     | 11-5°-MATE 18                 |   |
|   | 2         |                           |                              |                                                  |                      |       |                        |     |     |                             |    |      |      |              |       |       |        |      |        |      |       |   |          |      |       |       |                     | ,                             |   |

#### Evaluación de Estudiantes Promoción

| . Registro de Estu | idiantes 2. Genera  | ición y Envío de Acta | •                           |                  |              |               |              |
|--------------------|---------------------|-----------------------|-----------------------------|------------------|--------------|---------------|--------------|
| Listado de Es      | tudiantes           |                       |                             |                  |              |               |              |
| Apelli             | dos y Nombres       | Año Desap.            | Área a Cargo                | Fecha Evaluación | Nota Estado  | Estado Acta   | Seleccione   |
| CRUZ FLORES V      | ENIFER PAOLA        | 2011                  | MATEMÁTICA                  | 10/04/2014       | 18 Con Acta  | Generado      |              |
| 1 - 1 de 1         |                     | N                     | Página : 1 🔻                | 4 4 > 1>         |              |               |              |
|                    |                     |                       | Fecha Emisión:              | Seleccione Fecha | Acta Oficial | Genera        | r Acta       |
| Actas de Eva       | luación             |                       |                             |                  |              |               |              |
| Envio de Ac        | tas a UGEL<br>Estu  | diante                | Formato                     | Fecha Creación   | Estado       | Observaciones | F.O Eliminar |
| 1                  | CRUZ FLORES YEN IFE | R PAOLA               | Acta Subsanación - Promoció | n 17/07/2014     | Generado     |               | descarga     |
|                    | 1 - 1 de 1          |                       | N° Pági                     | na: <u>1 T</u>   | -1 - F       |               |              |

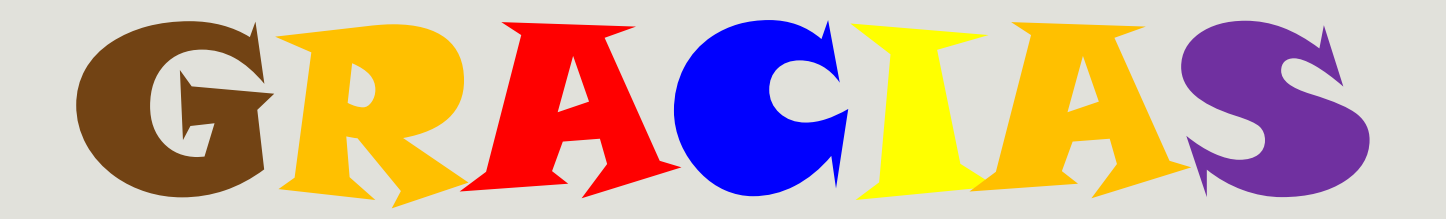

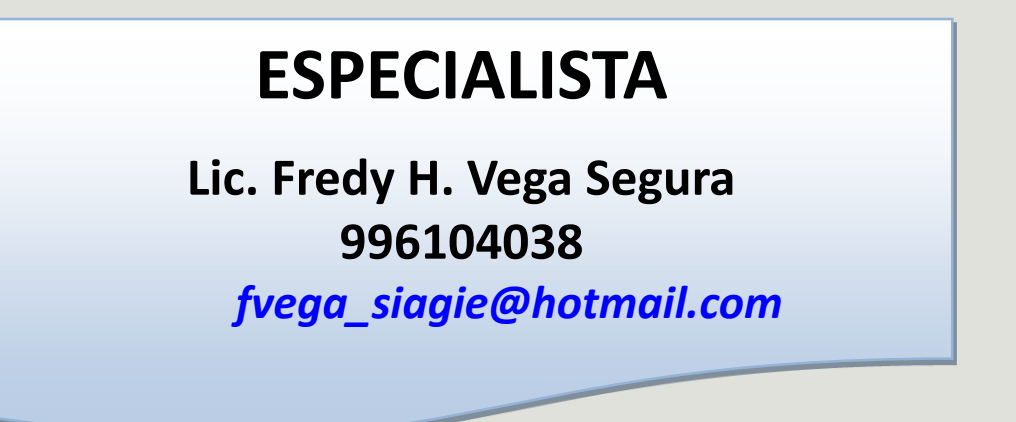

## **MESA DE AYUDA**

•Sabina I. Arteaga Valeriano

Siav.sabinita@gmail.com

•E. Rocio Quilca Oroncoy

rquilca01@gmail.com

Página web de SIAGIE de la UGEL 03

http://siagieugel03.jimdo.com/